## Budget

To create a budget for a product group, go to **Sales/Budget** and the following window opens:

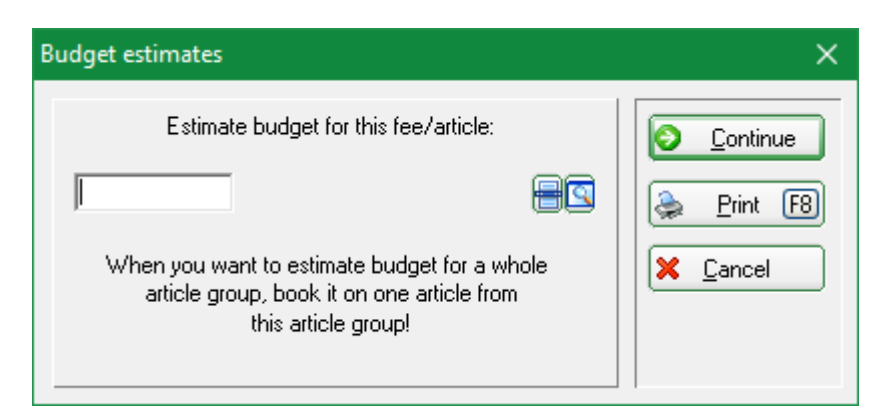

First select any item from the product group whose budget is to be created and then click on *Continue.* 

| Enter budget d    | etails    |                 |        |          | ×                       |
|-------------------|-----------|-----------------|--------|----------|-------------------------|
|                   |           |                 |        |          |                         |
| Date              | Number    | Total           | Amount | Total    | <u>X</u> <u>C</u> ancel |
|                   |           |                 |        |          |                         |
|                   |           |                 |        |          |                         |
|                   |           |                 |        |          |                         |
|                   |           |                 |        |          |                         |
|                   |           |                 |        |          |                         |
|                   |           |                 |        |          |                         |
| 🔶 <u>N</u> ew re: | sult F9 📀 | <u>E</u> dit F7 |        | elete F5 |                         |

Then click on the button *New destination,* fill in the fields as required and confirm with *OK*.

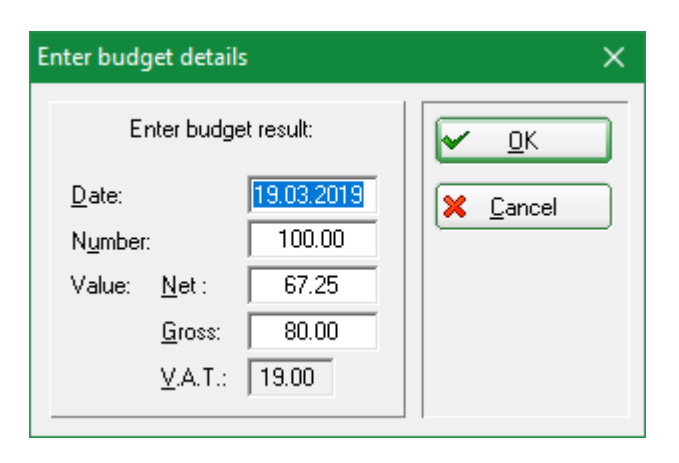

| Enter budget de    | tails    |                 |              |          | ×                |
|--------------------|----------|-----------------|--------------|----------|------------------|
|                    |          |                 |              |          |                  |
| Date               | Number   | Total           | Amount       | Total    | <u>× C</u> ancel |
| 19.03.19           | 100.0    | 100.0           | 80.00        | 80.00    |                  |
|                    |          |                 |              |          |                  |
| 🔶 <u>N</u> ew rest | ult (F9) | <u>E</u> dit F7 | × <u>D</u> e | elete F5 |                  |

Then confirm with **OK** and you will return to the initial window.

You can now create a budget directly for other items.